### **INSTALLAZIONE CHECKPOINT SECUREPLATFORM NG FIREWALL R55 HFA 15**

Inserire il CD-ROM di Checkpoint all'interno del Server. Avviare la macchina, ci apparirà la seguente schermata

Welcome to Check Point SecurePlatform NG with Application Intelligence (R55)

Press Enter to start the installation of SecurePlatform.

If no key is pressed within 90 seconds, this installation will be aborted.

Fig.1

| Premere INVIO.                                                                                                    |
|----------------------------------------------------------------------------------------------------|
| Check Point SecurePlatform Installation<br>Welcome                                                                                                    |
| You have started the SecurePlatform installation.<br>This process will install the Check Point SecurePlatform<br>operating system and associated Check Point applications.<br>Your hardware has been scanned and found suitable for<br>installing SecurePlatform |
| Do you wish to proceed with the installation of Check Point<br>SecurePlatform, overwriting all data on this system?<br>Press <ok> to proceed. Press <devices> for complete device<br/>information. Press <cancel> to abort.</cancel></devices></ok>              |
| Cancel Device List OK                                                                                                    |
|                                                                                                    |
| llse (Tah) to switch between fields                                                                                                    |
| Fig.2                                                                                                    |

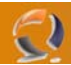

### Selezionare OK e premere INVIO

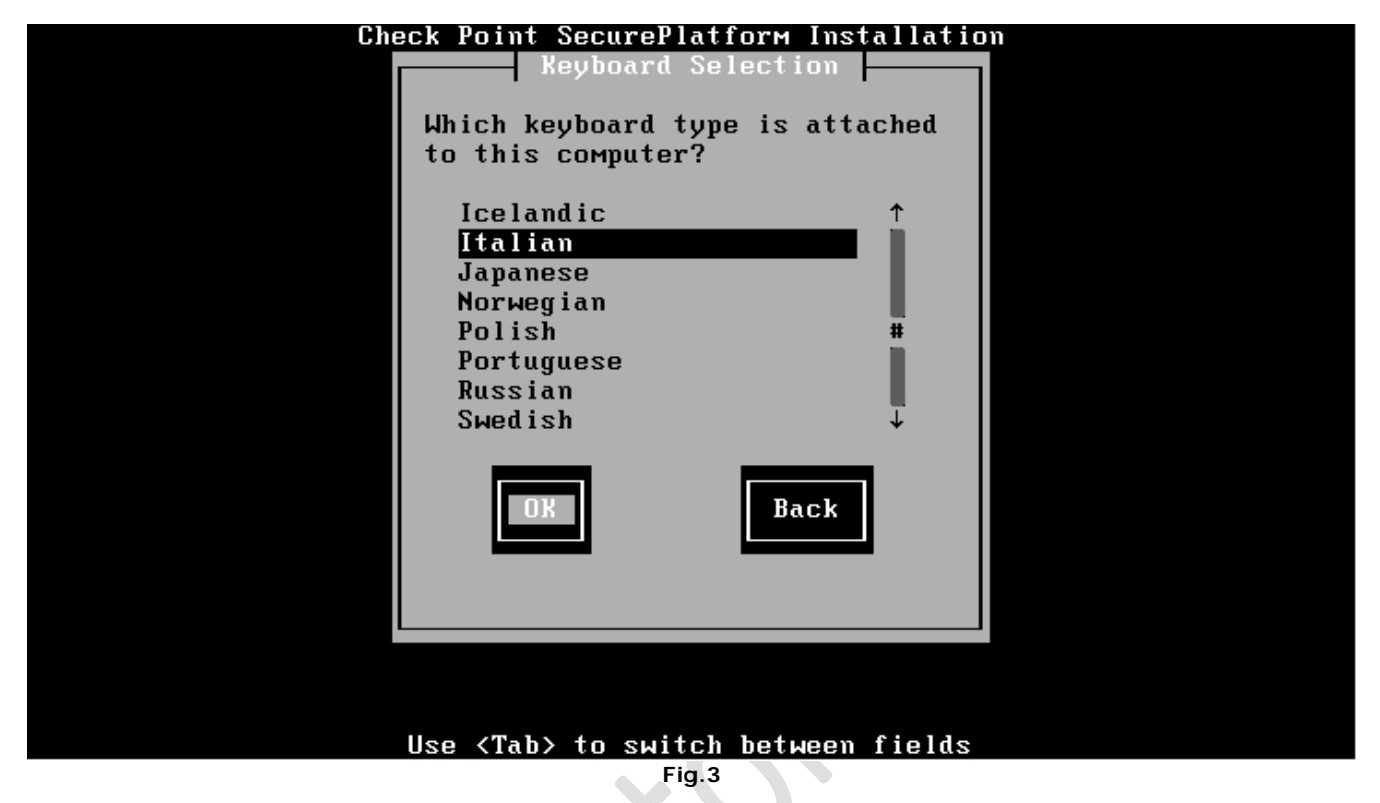

Selezionare Italian e premere INVIO

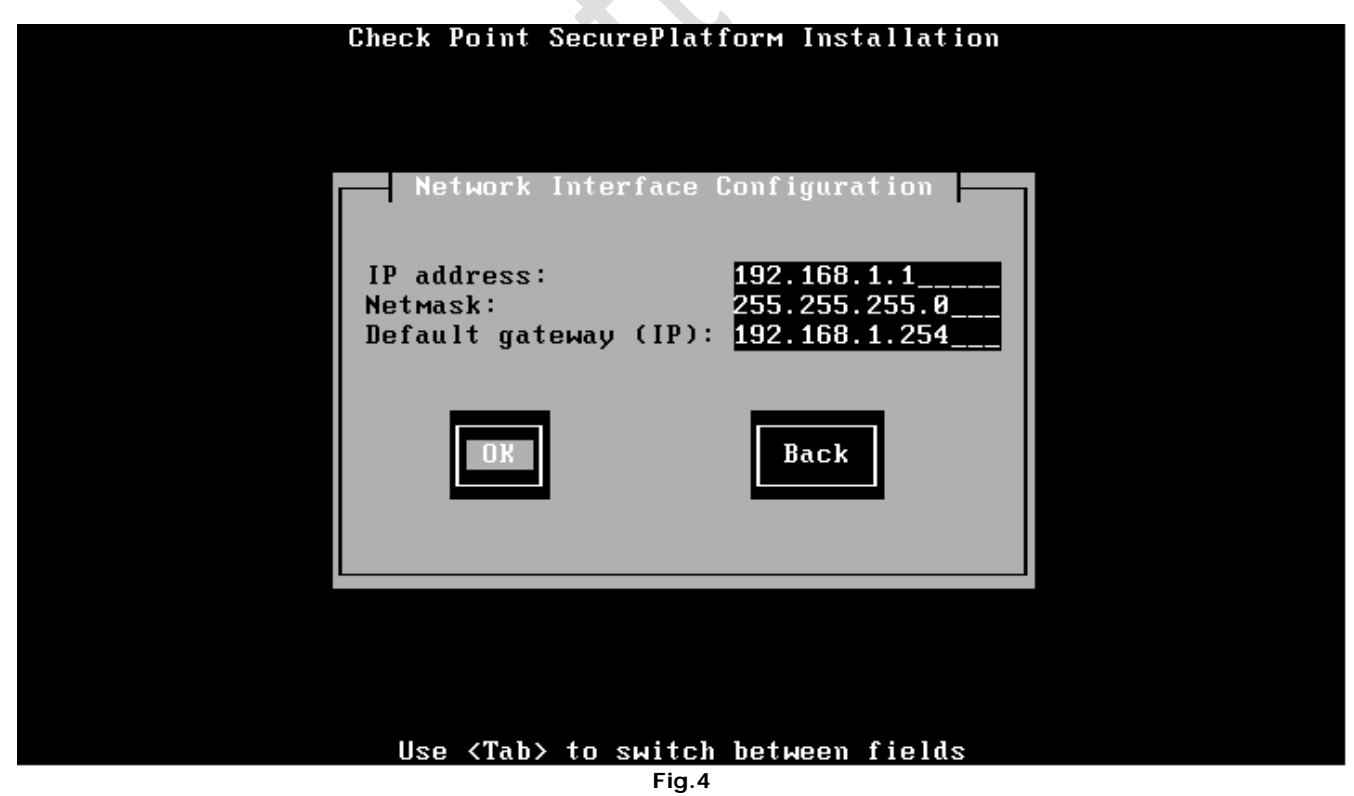

Assegnare l'indirizzo IP, la Subnet Mask e il Default Gateway quindi premere INVIO

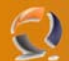

# Check Point SecurePlatform Installation HTTPS Server Configuration SecurePlatform HTTPS secure web server allows system configuration via web browser. [\*] Enable web based configuration Listen on port: 443\_\_\_\_\_ DK Back

Fig.5

Lasciare tutto invariato e premere  $\ensuremath{\mathsf{INVIO}}$ 

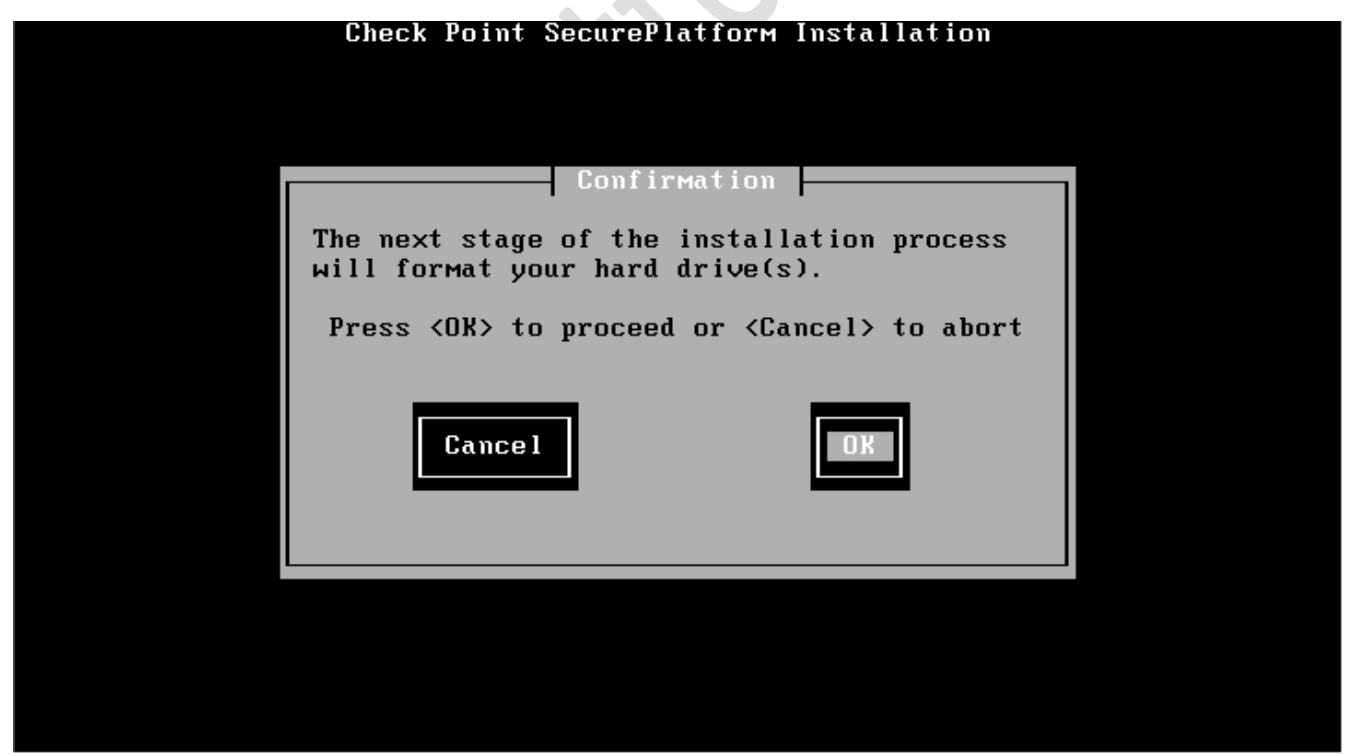

Fig.6

Selezionare OK e premere INVIO

| 2 |                                      | WWW.CHIATTORAFFAELE.IT |
|---|--------------------------------------|------------------------|
|   | Check Point SecurePlatform In        | stallation             |
|   |                                      |                        |
|   |                                      |                        |
|   |                                      |                        |
|   | Package Installation                 | n                      |
|   | Extracting SecurePlatform software o | components: \          |
|   | Completed:                           | 17%                    |
|   |                                      |                        |
|   |                                      |                        |
|   |                                      |                        |
|   |                                      |                        |
|   |                                      |                        |
|   |                                      |                        |

Fig.7

Attendere l'installazione del prodotto

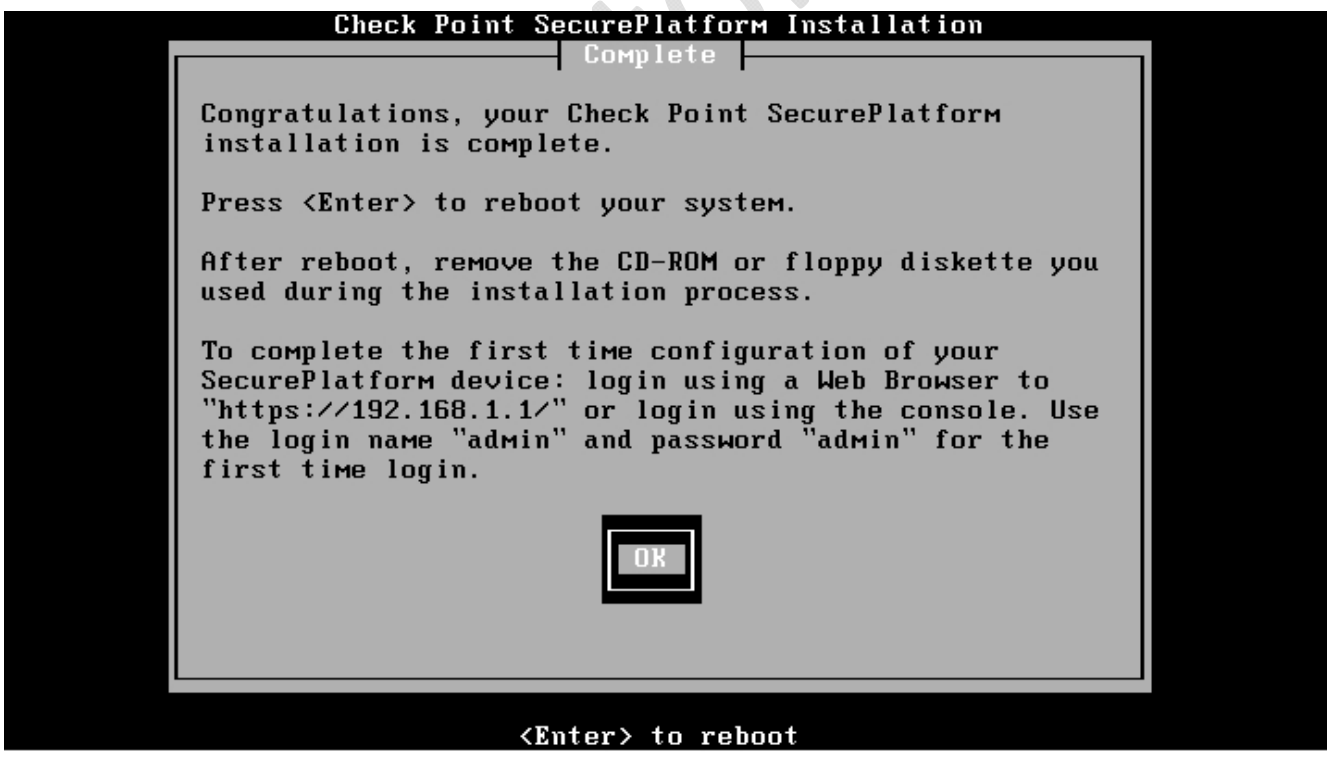

Fig.8

Selezionare OK e premere INVIO

Adesso verrà espulso il CD ROM e verrà riavviato il sistema.

Check Point SecurePlatform NG with Application Intelligence (R55) For Web User Interface access connect to https://192.168.1.1

login: admin Password: \_

2

Fig.9

Inseriamo le seguenti credenziali :

User: admin Password: admin

Check Point SecurePlatform NG with Application Intelligence (R55) For Web User Interface access connect to https://192.168.1.1

login: admin Password:

You must change the default password.

Enter new password: \_

Adesso ci verrà richiesto di cambiare la password, inseriamo la nuova password e premiamo INVIO.

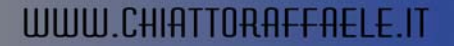

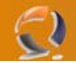

**!!!ATTENZIONE!!!** Bisogna inserire una password che abbia almeno un carattere maiuscolo, di almeno 8 caratteri alfanumerici e un carattere speciale.

Check Point SecurePlatform NG with Application Intelligence (R55) For Web User Interface access connect to https://192.168.1.1

login: admin Password:

You must change the default password.

Enter new password: Enter new password (again): Passwords do not match, try again. Enter new password: Enter new password (again):

You may choose a different user name.

Enter new user name: \_

Fig.11

Premere INVIO

```
Check Point SecurePlatform NG with Application Intelligence (R55)
For Web User Interface access connect to https://192.168.1.1
login: admin
Password:
You must change the default password.
Enter new password:
Enter new password (again):
Passwords do not match, try again.
Enter new password:
Enter new password (again):
You may choose a different user name.
Enter new user name:
User name was not changed.
? for list of commands
sysconfig for system and products configuration
[cpmodule]# _
```

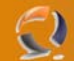

Scrivere expert e premere INVIO

```
Check Point SecurePlatform NG with Application Intelligence (R55)
For Web User Interface access connect to https://192.168.1.1
login: admin
Password:
You must change the default password.
Enter new password:
Enter new password (again):
Passwords do not match, try again.
Enter new password:
Enter new password (again):
You may choose a different user name.
Enter new user name:
User name was not changed.
 for list of commands
sysconfig for system and products configuration
[cpmodule]# expert
Enter current password:
                                      Fig.13
```

Adesso bisogna inserire la password per la **modalità expert** (si consiglia di inserire sempre la medesima password per evitare confusioni).

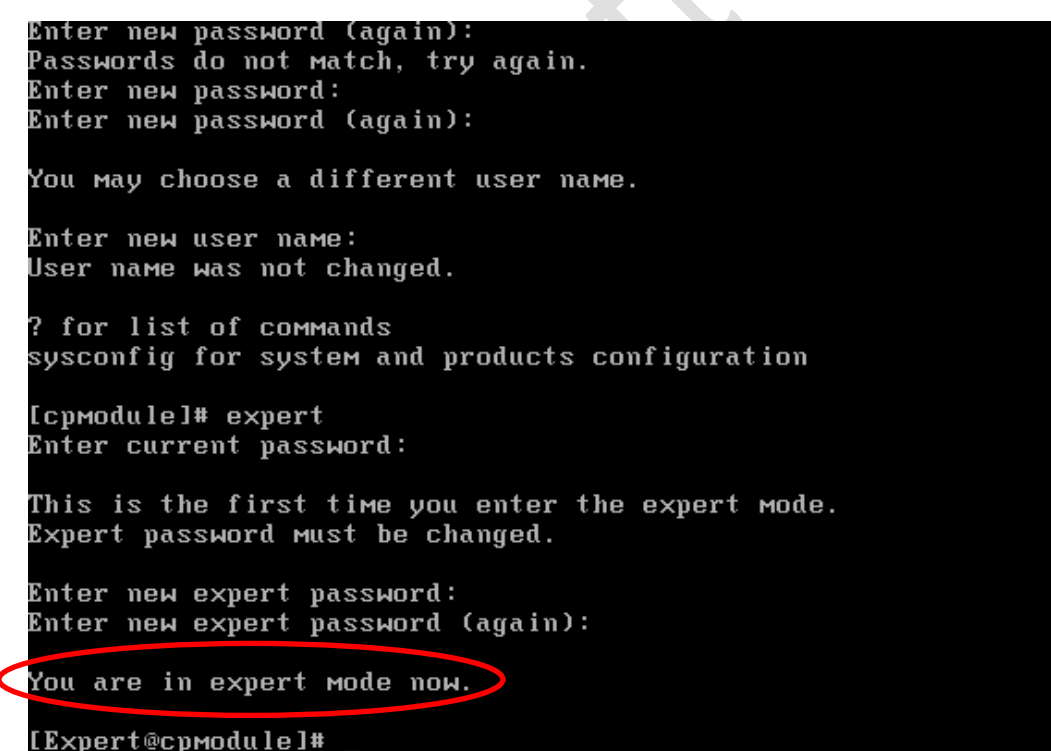

Fig.14

Dalla figura sovrastante possiamo vedere che siamo in modalità expert.

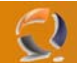

Adesso bisogna configurare i settaggi minimi del firewall. Entrare con modalità expert e digitare il comando sysconfig e premere INVIO.

| Welcome to Check Point<br>SecurePlatform NG with Application Intelligence                      |
|------------------------------------------------------------------------------------------------|
| This wizard will guide you through the initial<br>configuration of your SecurePlatform device. |
| At any time you can choose Quit (q) to exit this Wizard.<br>Choose Next (n) to continue.       |
| Press "q" for Quit, "n" for Next                                                               |
| Your choice: _                                                                                 |
|                                                                                                |
|                                                                                                |
|                                                                                                |
|                                                                                                |
|                                                                                                |
| Fig 15                                                                                         |

Fig. 15

Premere "n" per andare avanti nella configurazione, quindi INVIO

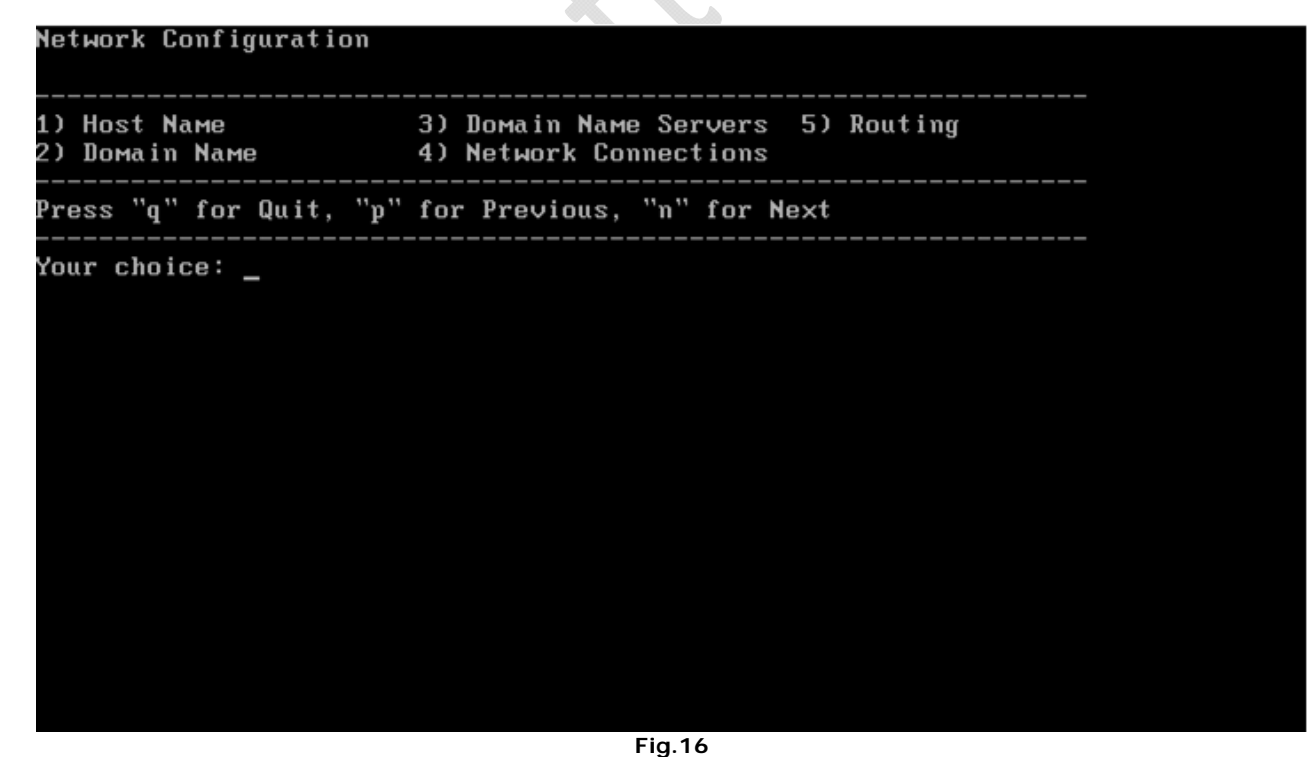

Come prima operazione settiamo l'host name. Premiamo "1" quindi INVIO. Ripremiamo 1 per settare l'Host Name

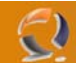

# WWW.CHIATTORAFFAELE.IT

### Choose an action ('e' to exit):

1) Set host name 2) Show host name

\_\_\_\_\_

Your choice: 1 Enter host name: \_

Fig.17

Ū,

Inseriamo il nome da assegnare al firewall e premiamo INVIO

Premiamo INVIO

Fig.18

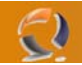

### Choose an action ('e' to exit):

1) Set host name 2) Show host name

Your choice: 1 Enter host name: prova\_firewall Enter IP of the interface to be associated with this host name (leave empty for automatic assignment):

The host name is set.

Press Enter to continue...\_

Fig.19

C

 $\overline{\}$ 

Premere INVIO per continuare

Quindi premere "e" e poi INVIO per tornare al menù principale.

Adesso dal menù principale selezioniamo l'opzione 2) Domain Name

Choose an action ('e' to exit):

1) Set domain name 2) Show domain name

Your choice: \_

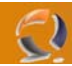

## WWW.CHIATTORAFFAELE.IT

Inseriamo il nome del DNS.

### Choose an action ('e' to exit):

1) Set domain name 2) Show domain name

Your choice: 1 Enter domain name: lab1.pr∨\_

Fig.21

Quindi ritorniamo al menù principale.

Adesso selezioniamo l'opzione 3) Domain Name Server e inseriamo l'indirizzo IP del DNS.

Ritornando al menù principale selezioniamo l'opzione 4) Network Connections e procediamo alla configurazione delle interfacce di rete.

Sempre nel menù principale selezioniamo l'opzione 5) Routing per settare le rotte statiche.

Adesso in corrispondenza del menù principale premere "n" per passare al menù successivo.

# WWW.CHIATTORAFFAELE.IT

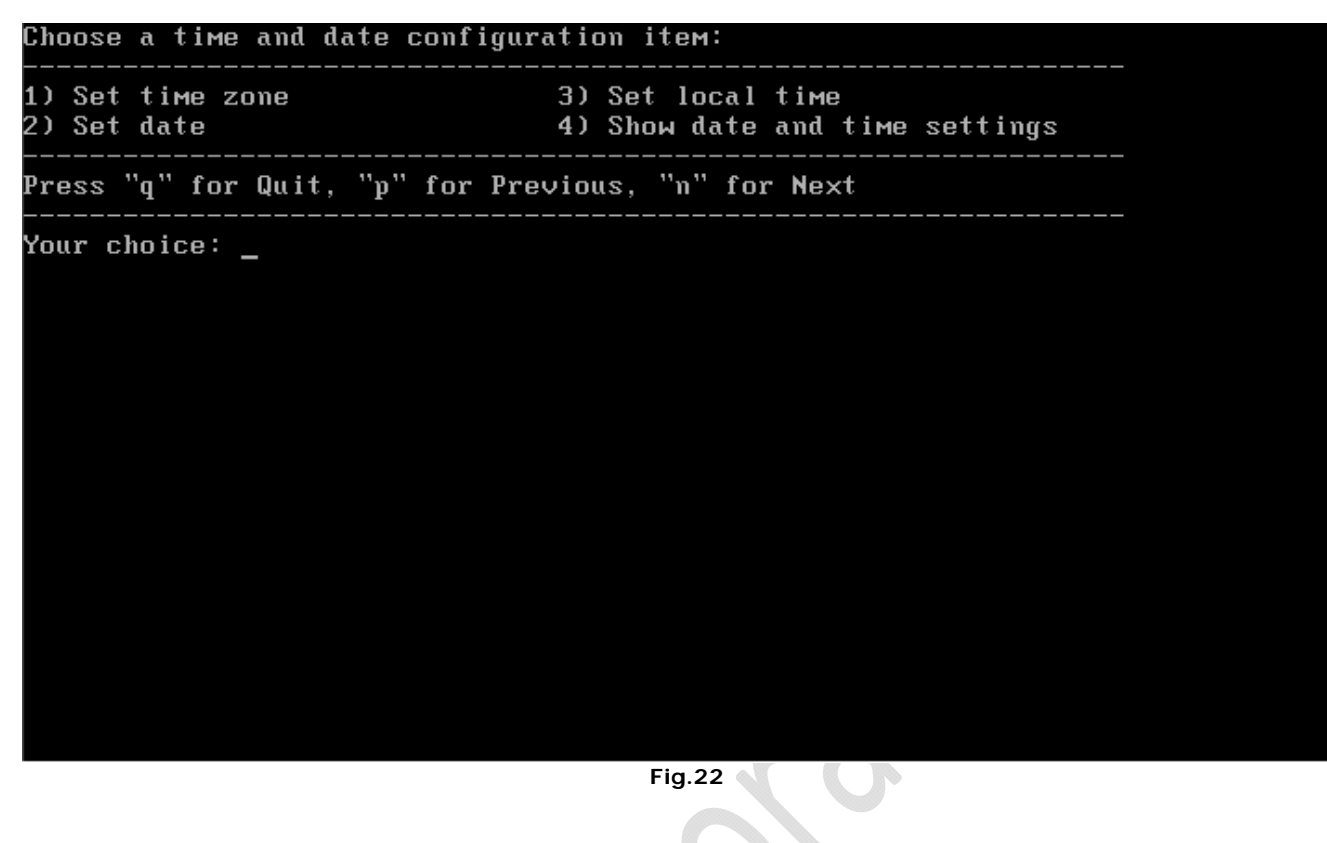

Premere "1" per settare il Time Zone (Scelgiere quello Europeo)

### Premere "2" e quindi INVIO

| Choose a time and date configura                  | ation item:                                         |  |
|---------------------------------------------------|-----------------------------------------------------|--|
| 1) Set time zone<br>2) Set date                   | 3) Set local time<br>4) Show date and time settings |  |
| Press "q" for Quit, "p" for Prev                  | vious, "n" for Next                                 |  |
| Your choice: 2<br>Enter date in format MM-DD-YYYY |                                                     |  |

Fig.23

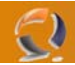

Quindi una volta ritornati al menù principale premere "3" per settare l'ora corrente.

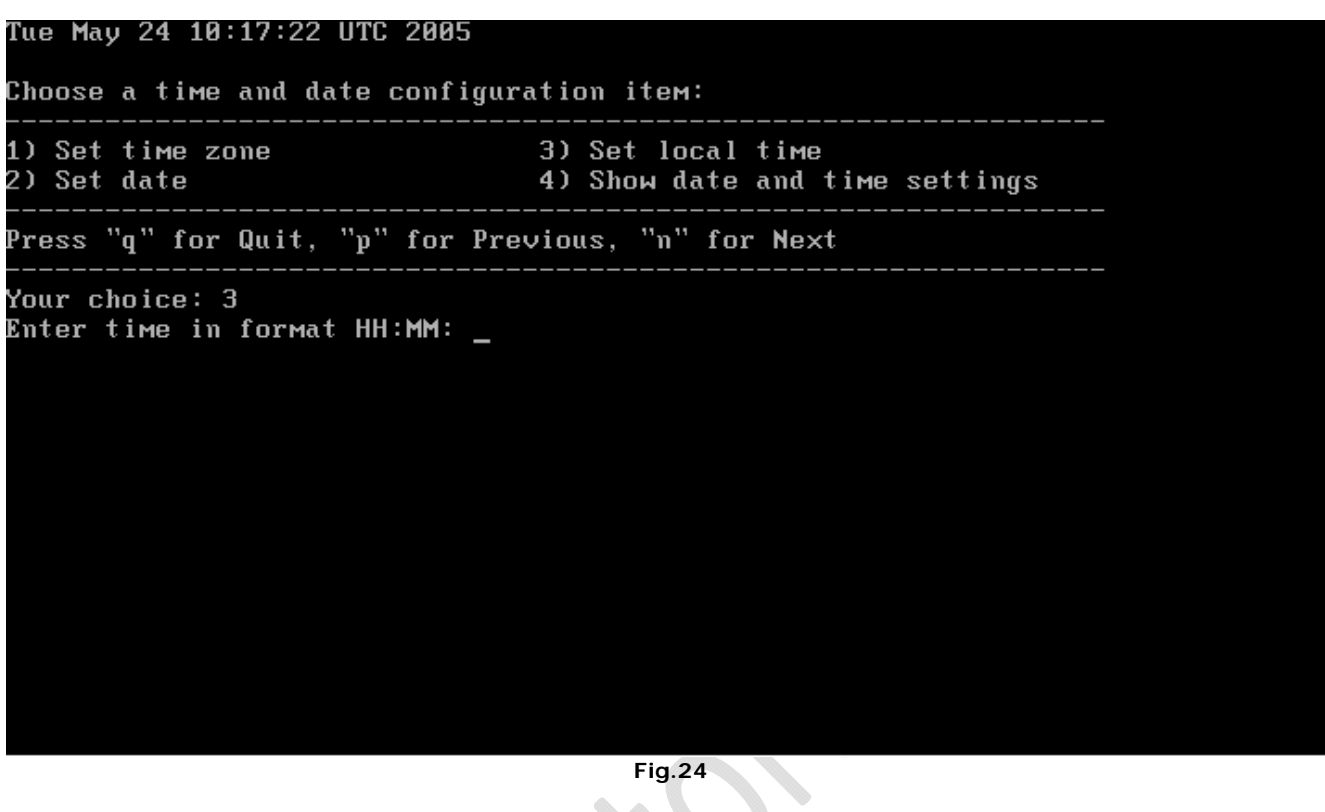

Inserire l'ora e premere **INVIO** per confermare.

Adesso per confermare che i settaggi fatti siano stati salvati, dal menù principale premere "4" ci apparirà la seguente schermata 

| Tue May 24 10:19:05 UTC 2005               |                                                     |  |  |  |  |  |
|--------------------------------------------|-----------------------------------------------------|--|--|--|--|--|
| Choose a time and date configuration item: |                                                     |  |  |  |  |  |
| 1) Set time zone<br>2) Set date            | 3) Set local time<br>4) Show date and time settings |  |  |  |  |  |
| Press "q" for Quit, "p" f                  | for Previous, "n" for Next                          |  |  |  |  |  |
| Your choice: _                             |                                                     |  |  |  |  |  |
|                                            |                                                     |  |  |  |  |  |
|                                            |                                                     |  |  |  |  |  |
|                                            |                                                     |  |  |  |  |  |
|                                            |                                                     |  |  |  |  |  |
|                                            |                                                     |  |  |  |  |  |
|                                            |                                                     |  |  |  |  |  |
|                                            |                                                     |  |  |  |  |  |

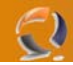

Completati i settaggi di configurazione di date e ora ritorniamo al menù principale e clicchiamo "n" quindi INVIO.

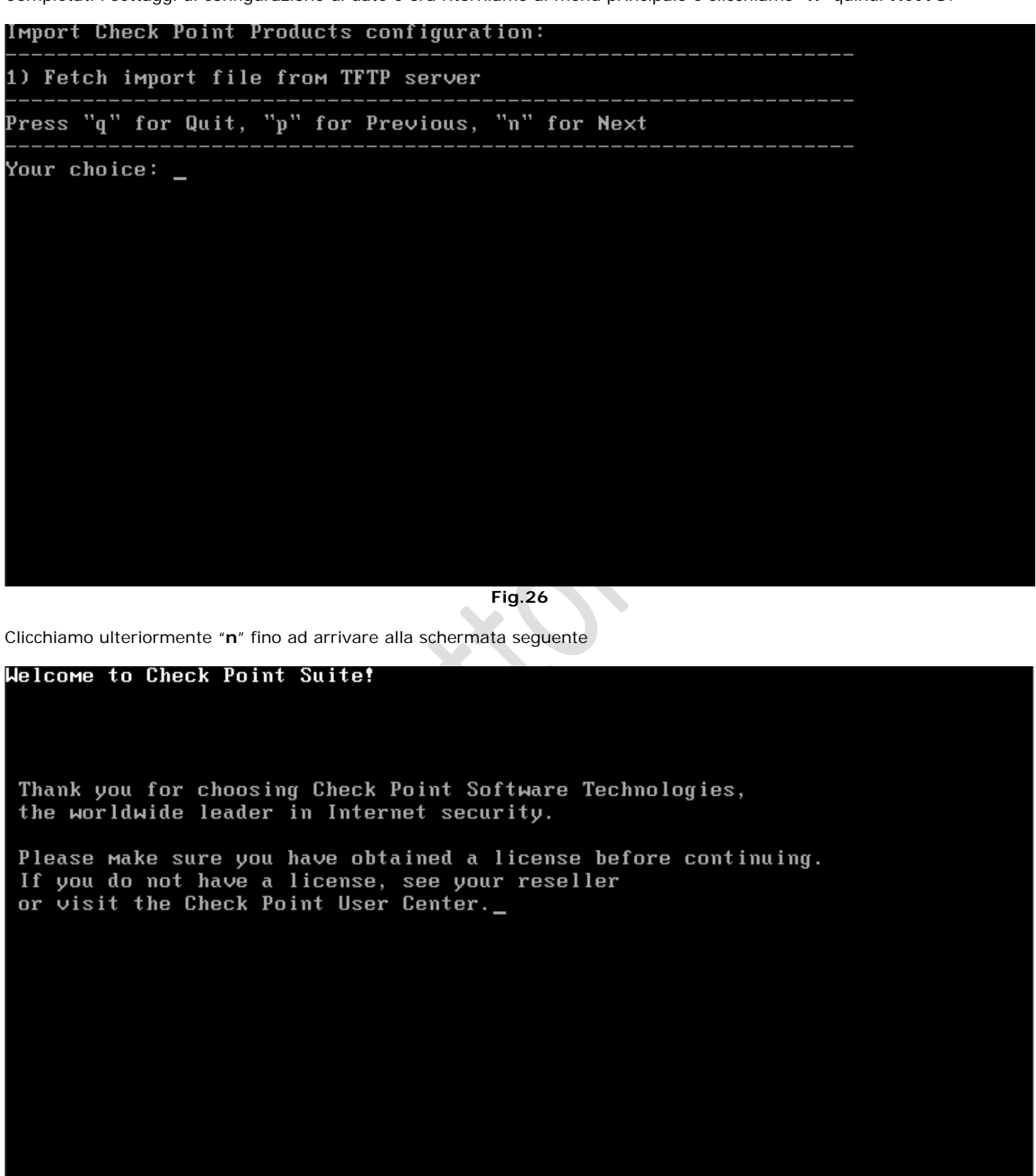

V-evaluation product U-purchased product N-Next H-help E-exit Fig.27

Clicchiamo " $\mathbf{n}$ " per proseguire senza l'inserimento della licenza

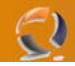

#### Check Point Software Technologies Ltd. License Agreement V.NG.2

This End-user License Agreement (the "Agreement") is an agreement between you (b oth the individual installing the Product and any legal entity on whose behalf s uch individual is acting) (hereinafter "You" or "Your") and Check Point Software Technologies Ltd. (hereinafter "Check Point"). TAKING ANY STEP TO SET-UP, USE OR INSTALL THE PRODUCT CONSTITUTES YOUR ASSENT TO

TAKING ANY STEP TO SET-UP, USE OR INSTALL THE PRODUCT CONSTITUTES YOUR ASSENT TO AND ACCEPTANCE OF THIS END USER LICENSE AGREEMENT. WRITTEN APPROVAL IS NOT A PR EREQUISITE TO THE VALIDITY OR ENFORCEABILITY OF THIS AGREEMENT AND NO SOLICITATI ON OF ANY SUCH WRITTEN APPROVAL BY OR ON BEHALF OF YOU SHALL BE CONSTRUED AS AN INFERENCE TO THE CONTRARY. IF YOU HAVE ORDERED THIS PRODUCT SUCH ORDER IS CONSID ERED AN OFFER BY YOU, CHECK POINT'S ACCEPTANCE OF YOUR OFFER IS EXPRESSLY CONDIT IONAL ON YOUR ASSENT TO THE TERMS OF THIS AGREEMENT, TO THE EXCLUSION OF ALL OTH ER TERMS. IF THESE TERMS ARE CONSIDERED AN OFFER BY CHECK POINT, YOUR ACCEPTANCE IS EXPRESSLY LIMITED TO THE TERMS OF THIS AGREEMENT. IF YOU DO NOT AGREE WITH A LL THE TERMS OF THIS AGREEMENT, YOU MUST RETURN THIS PRODUCT WITH THE ORIGINAL P ACKAGE AND THE PROOF OF PAYMENT TO THE PLACE YOU OBTAINED IT FOR A FULL REFUND. 1. DEFINITIONS:

1.1 "Product" means the object code copy of the software program provided to You in association with this Agreement, together with the associated original e lectronic media and all accompanying manuals and other documentation, and togeth er with all enhancements, upgrades, and extensions thereto that may be provided --More--(9%)\_

Fig.28

Teniamo premuta la barra spaziatrice fino all'arrivo della seguente schermata

s of the State of Israel shall govern all issues arising under or relating to the is Agreement, without giving effect to the conflict of laws principles thereof. All disputes arising under or relating to this Agreement shall be resolved exclu sively in the appropriate Israeli court sitting in Tel Aviv, Israel. This Agreement ent will not be governed by the United Nations Convention on Contracts for the I nternational Sales of Goods, the application of which is expressly excluded. Thi s Agreement sets forth the entire understanding and agreement between You and CP eck Point and May be amended only in writing signed by both parties.

9.2 Third Party Software. The provisions of this Agreement shall apply to al 1 Third Party Software Providers and to Third Party Software as if they were the Product and Check Point, respectively.

9.3 Government Restricted Rights. This provision applies to Product acquired directly or indirectly by or on behalf of any Government. The Product is a comercial product, licensed on the open market at market prices, and was developed entirely at private expense and without the use of any Government funds. Any use modification, reproduction, release, performance, display, or disclosure of the Product by any Government shall be governed solely by the terms of this Agreeme nt and shall be prohibited except to the extent expressly permitted by the terms of this Agreement, and no license to the Product is granted to any government r equiring different terms.

9.4 Questions? Should You have any questions concerning this Agreement conta ct the manufacturer at Check Point Software Technologies Ltd., 3a Jabotinsky St. , Ramat-Gan, Israel 52520.

Do you accept all the terms of this license agreement (y/n) ? y\_

Fig.29

Accettiamo la licenza e premiamo INVIO

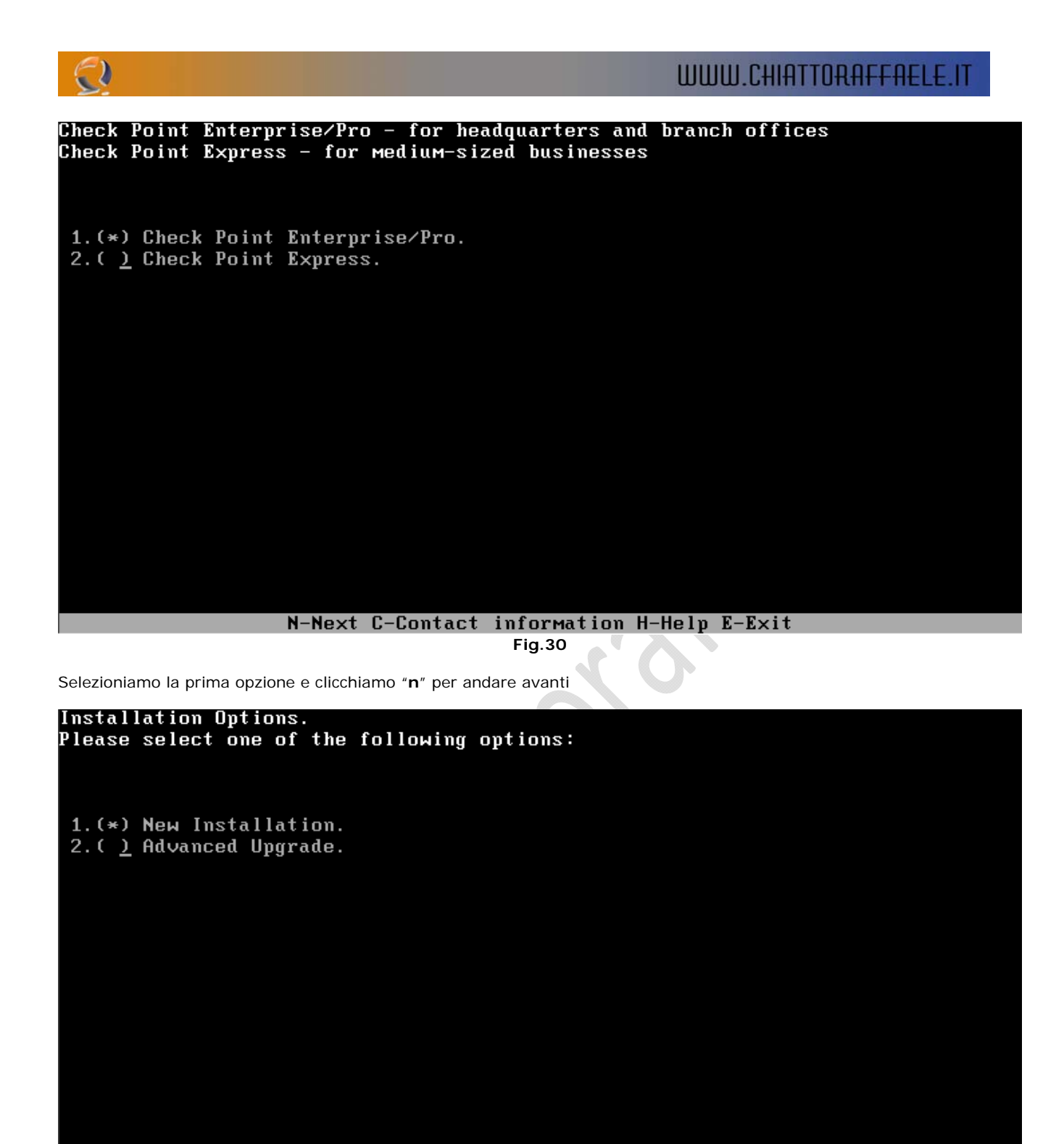

N-next E-exit H-help Fig.31

Selezionare l'opzione 1 (New Installation) e clicchiamo "n" per andare avanti

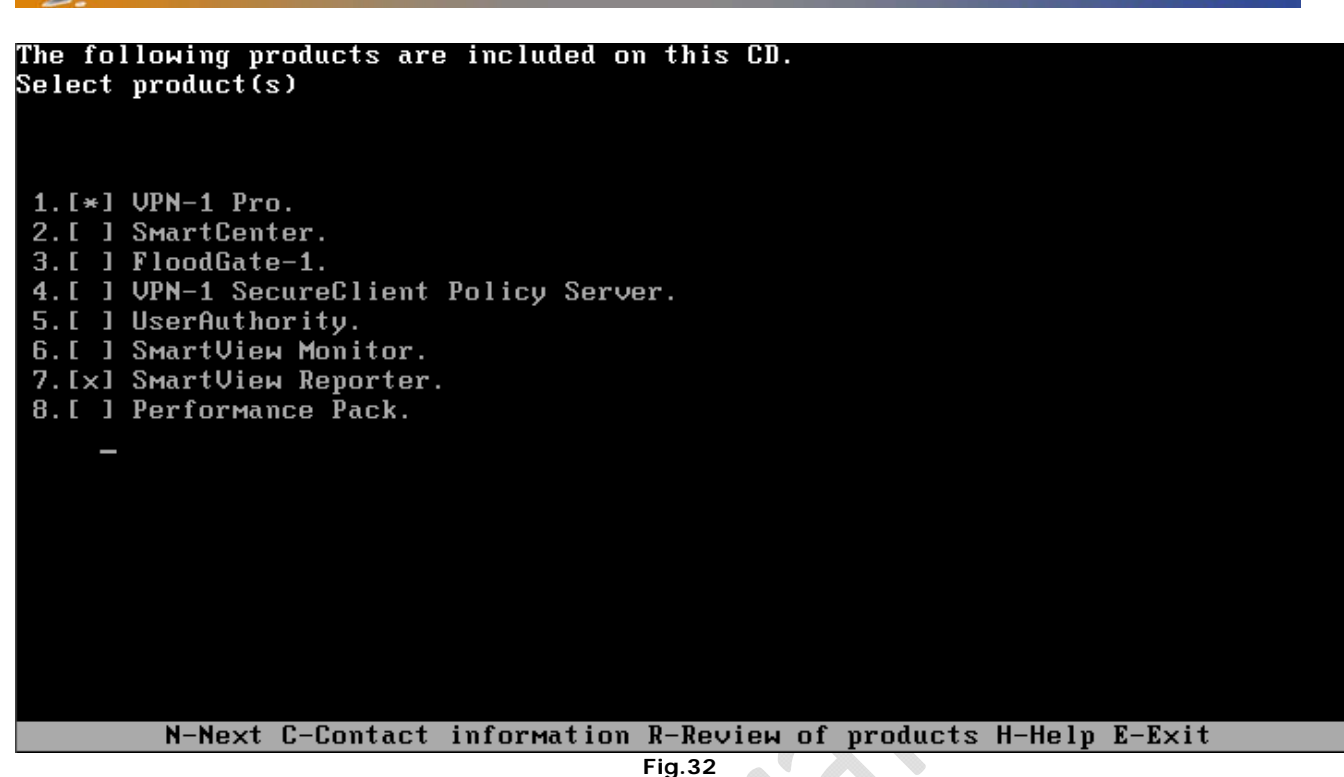

Selezionare l'opzione 1 (VPN-1 Pro) e in automatico verrà selezionata l'opzione 7 (SmartView Reporter)

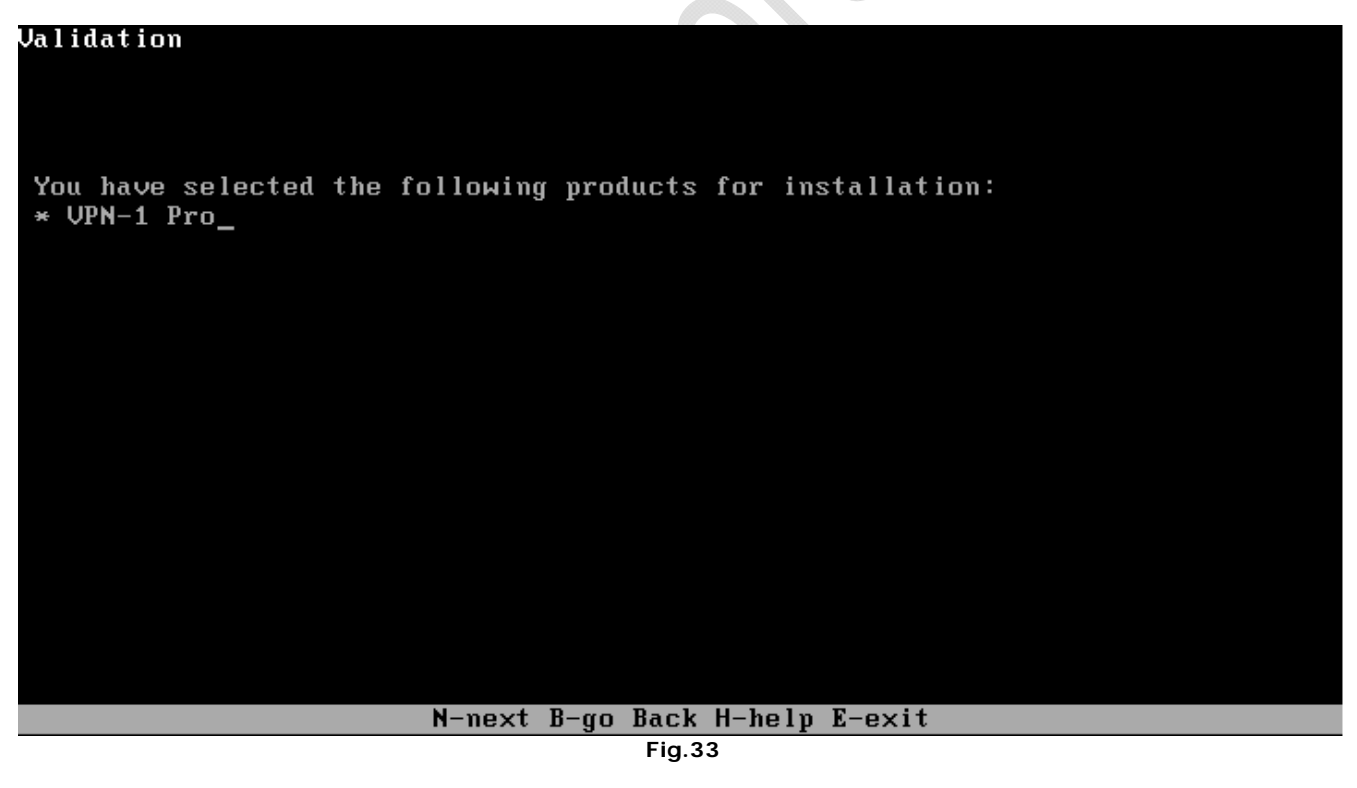

Clicchiamo su " ${\boldsymbol{n}}$ " per andare alla schermata successiva

Clicchiamo su "n" per andare avanti.

2

Attendiamo qualche minuto fino alla fine dell'installazione dei pacchetti selezionati.

Premiamo INVIO per non accettare la prima opzione, quindi INVIO per non accettare la seconda opzione.

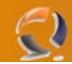

Adesso ci verrà richiesta di nuovo di aggiungere la licenza clicchiamo "n" quindi INVIO per andare avanti.

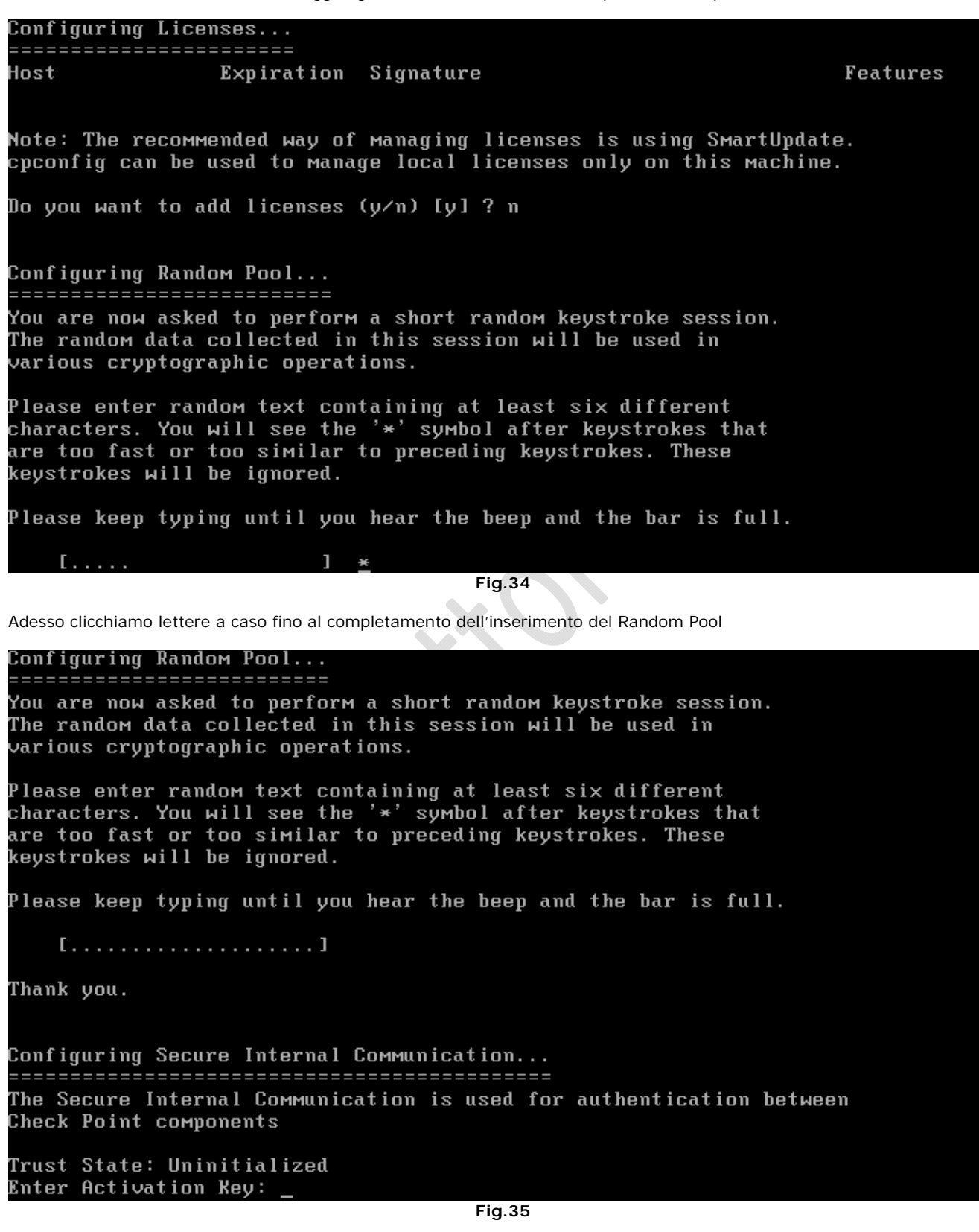

Inseriamo l'Activation Key (ci verrà richiesta due volte)

IMPORTANT: Don't forget to reboot in order to complete the installation.

Press Enter to continue...\_

Fig.36

### Premiamo INVIO

Adesso facciamo un bel riavvio della macchina.

Adesso doppiamo applicare la PATCH R55-HFA-15. Inseriamo il CD ROM contenente la Patch e copiamo la cartella contenente la fix all'interno della cartella var/patch. Una volta inserito il CD editare il seguente comando

mount /dev/cdrom /mnt/cdrom

Adesso andiamo all'interno della cartella /mnt/cdrom e copiamo il file SHF\_HFA\_R55\_15.linux.22 della cartella /var/patch.

Quindi scomapattiamo il file SHF\_HFA\_R55\_15.linux.22.tgz con il seguente comando tar xvzf SHF\_HFA\_R55\_15.linux.22.tgz

Ed infine lo lanciamo con il comando ./install.

Alla fine dell'installazione riavviamo il sistema.

### ALTRE OPERAZIONI DA EFFETTUARE

- Per aggiungere le licenze definitive dalla modalità expert lanciare il comando cpconfig e selezionare 1 quindi procedere seguendo le istruzioni. Per caricare il file bisogna installare un server TFTP sulla macchina sorgente
   Se abbiamo dimenticato l'Activation Key sempre all'interno del menù di cpconfig selezioniamo 5 e reinseriamo la chiave
- Abilitare il cluster selezionando l'opzione 6 seguire le istruzioni e riavviare il checkpoint
- Settare I'NTP con il seguente comando
  - ntp –n 300 time1.augustanet.prv time2.augustanet.prv (CONVIENE METTERE AL POSTO DEL NOME DNS DEL SERVER IL SUO INDIRIZZO IP NEL CASO NON VIENE LOGGATO IL TRAFFICO NTP-UDP SUL FIREWALL)

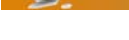

### COMANDI UTILI

- 1. Per restartare il web server andare in /etc/init.d/cpwm.d e aggiungere l'opzione start, stop o restart
- 2. Per verificare quale macchina è il master del cluster utilizzare il seguente comando dalla modalità expert cphaprob stat
- 3. Per settare le velocità delle schede di rete della macchine andare lanciare il comando ethtool

### UTILITY DA CONFIGURARE

Per testare il FAILOVER creiamo due script. Ad esempio all'interno della cartella /usr/sbin

I due script sono :

fw\_offline.sh

#!/bin/sh
/opt/CPfw1-R55/bin/cphaprob -d faildevice -s ok -t 0 register
/opt/CPfw1-R55/bin/cphaprob -d faildevice -s problem report

fw\_online.sh

#!/bin/sh
/opt/CPfw1-R55/bin/cphaprob -d faildevice -s ok report
/opt/CPfw1-R55/bin/cphaprob -d faildevice unregister

Dopo aver creato i due script bisogna dargli i permessi di esecuzione quindi eseguimao il seguente comando :

chmod 777 fw\_offline.sh chmod 777 fw\_online.sh

Naturalmente su entrambe i nodi del firewall.

Vanno lanciati in ordine cronologico prima fw\_offline.sh e poi fw\_online.sh